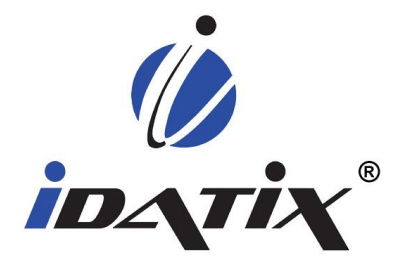

# **iRetention Manger** Administration Manual

Version 3.9 SP1

iDatix Corporation 15201 Roosevelt Blvd., Ste. 104, Clearwater, FL 33760 Tel: (727) 441-8228 – Fax: (727) 444-4419 Email: Support@idatix.com Web: www.idatix.com Copyright © 2000 – 2009, iDatix Corporation, All rights reserved.

All rights reserved. No part of the contents of this publication may be reproduced, transmitted, transcribed, stored in a retrieval system, or translated into any language in any form without written consent from iDatix Corporation.

This software product, including the manual and media, is copyrighted and contains proprietary information that is subject to change without notice. The software may be used or copied only in accordance with the terms of the license agreement.

Microsoft and Windows are either registered trademarks or trademarks of Microsoft Corporation in the United States and/or other countries.

iDatix and iSynergy are registered trademarks of iDatix Corporation. All other trademarks are acknowledged as the exclusive property of their respective owners.

Version 3.9 SP1 --- 5.20.2009

#### Table of Contents

| Introduction                      | 4   |
|-----------------------------------|-----|
| Installing iRetention Manger      | 4   |
| iRetention Manager Login          | 7   |
| iRetention Manager User Interface | 9   |
| File Menu                         | 9   |
| Toolbar                           | .10 |
| iRetention Profile                | .11 |
| iRetention Manager Workspace      | .13 |
| iRetention Manager Bottom Toolbar | .15 |
| Working with iRetention Manager   | .15 |
| Invoice Retention Profile         | .15 |
| Checks Retention Profile          | .22 |
| HR Retention Profile              | .26 |
| iRetention Manager Tips & Tricks  | .33 |

# Introduction

iRetention Manager allows an organization to create and manage retention profiles that contain user defined criteria enabling iSynergy to automatically purge documents. Using iRetention Manager, a specific time period can be associated to an iSynergy application. In addition, iRetention Manager will allow an organization to define a trigger date for a document which will officially begin applying the retention period policy based on that trigger date.

# **Installing iRetention Manger**

To install iRetention Manager, follow the below procedure.

1. In the iSynergy Installation folder, navigate to **Server>Utils**.

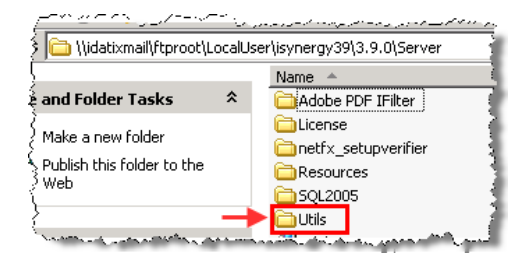

2. Select iRetention Manager.msi

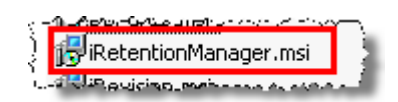

Note: The iDatix – iRetention Manager Setup dialog displays.

3. Select Next.

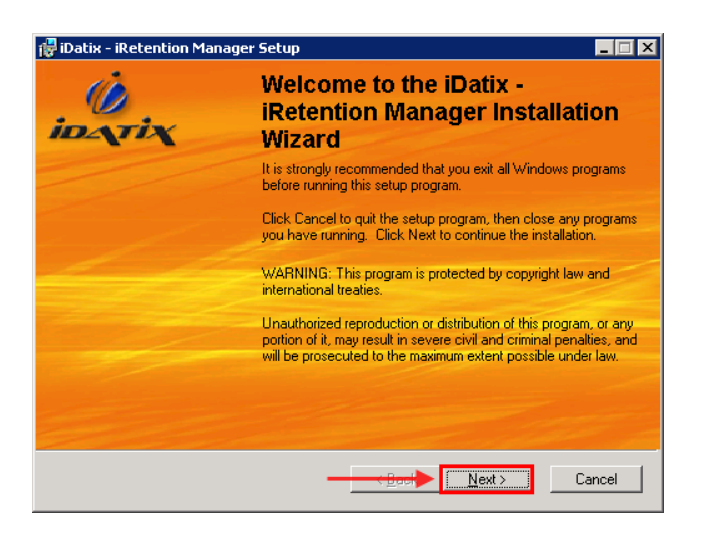

Note: The iDatix – iRetention Manager Setup License Agreement displays.

- 4. If the license agreement is acceptable, select I accept the license agreement.
- 5. Select Next.

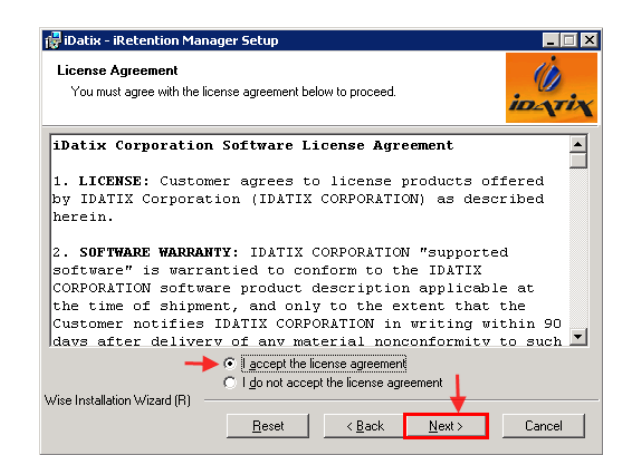

Note: The iDatix – iRetention Manager Setup dialog displays. If you wish to change the Destination Folder, select Browse and follow the prompts. If you wish to leave the destination folder, skip to step 6.

6. Select Next.

| 🛃 iDatix - iRetention Manager Setup                                                                                                    | _ 🗆 🗙         |
|----------------------------------------------------------------------------------------------------|---------------|
| Destination Folder<br>Select a folder where the application will be installed.                                                                                                    | ίο<br>Ιολτίχ  |
| The Wise Installation Wizard will install the files for iDatix - iRetention Manager in<br>following folder.                                                                                             | the           |
| To install into a different folder, click the Browse button, and select another folde<br>You can choose not to install iDatix - iRetention Manager by clicking Cancel to e<br>Wise Installation Wizard. | r.<br>xit the |
| Destination Folder                                                                                                    |               |
| C:\Program Files\iDatix\iRetentionManager\Brows                                                                                                    | e             |
| Wise Installation Wizard (R)                                                                                                    | Cancel        |

7. Select Next.

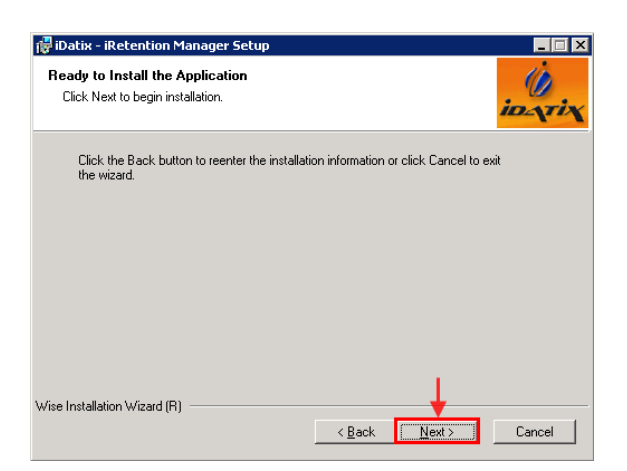

Note: iRetention Manager begins to install.

| 🚏 iDatix - iRetention Manager Setup                                         |        |
|-----------------------------------------------------------------------------|--------|
| Updating System<br>The features you selected are currently being installed. | ίοςτιχ |
| Writing system registry values                                              |        |
|                                                                             |        |
| and an an an an an an an an an an an an an                                  |        |

8. Select Finish.

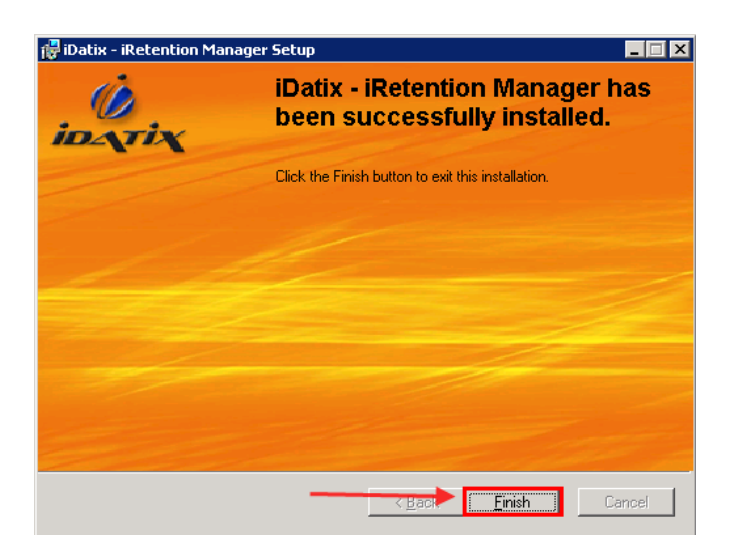

9. iRetention Manager is installed and a shortcut placed on your Desktop.

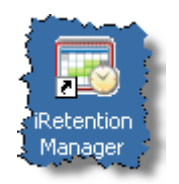

## **iRetention Manager Login**

To login to iRetention Manager, follow the below steps.

1. Navigate to Start>All Programs>iDatix>iRetention Manager.

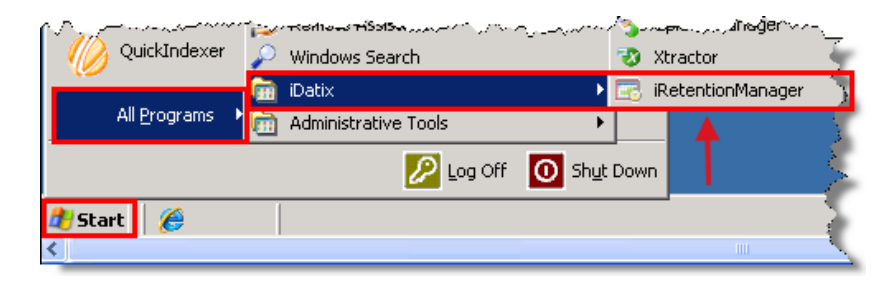

Note: The Login to iRetention Manager dialog displays.

- 2. Enter your the User Name.
- 3. Enter your **Password**.

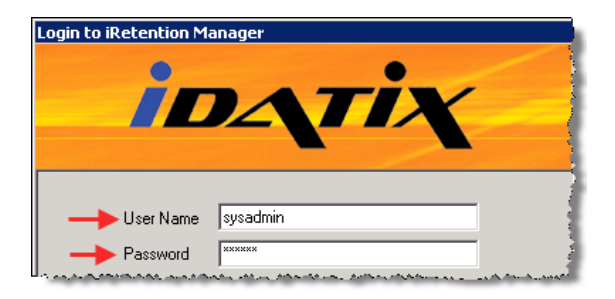

4. Select Manage.

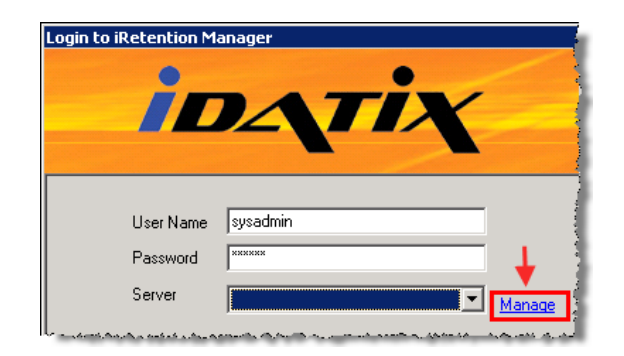

Note: The Alias Manager dialog displays.

5. Define the **Server Name**.

| Alias Manager                                                                                                  |                  |                                  |
|----------------------------------------------------------------------------------------------------|------------------|----------------------------------|
| Alias                                                                                                    | URL              |                                  |
|                                                                                                    |                  | 1                                |
|                                                                                                    |                  |                                  |
|                                                                                                    |                  |                                  |
|                                                                                                    |                  |                                  |
|                                                                                                    |                  | 4                                |
|                                                                                                    |                  | ]                                |
|                                                                                                    |                  |                                  |
| > Server Name or U                                                                                             | RL esx5-w2k3-amy |                                  |
| and a second second second second second second second second second second second second second second second |                  | La she a she was she she she she |

- 6. Select Load.
- 7. Select OK.

| Alias Manager      |                                                                   |
|--------------------|-------------------------------------------------------------------|
| Alias              | URL                                                               |
| Default            | http://esx5-w2k3-amy/applicationserver/authenticationservice.asmx |
|                    |                                                                   |
| Server Name or URL | esx5-w2k3-amy Reload All                                          |
|                    | OK Cancel                                                         |

Note: The Login to iRetention Manager dialog displays.

8. Select Login.

| Login to iRetention M           | anager<br>DATIX               |
|---------------------------------|-------------------------------|
| User Name<br>Password<br>Server | sysadmin<br>******<br>Default |
| Login                           | <u>Cancel</u> <u>S</u> erver  |

# **iRetention Manager User Interface**

This section describes the iRetetion Manager User Interface and its functionality.

## File Menu

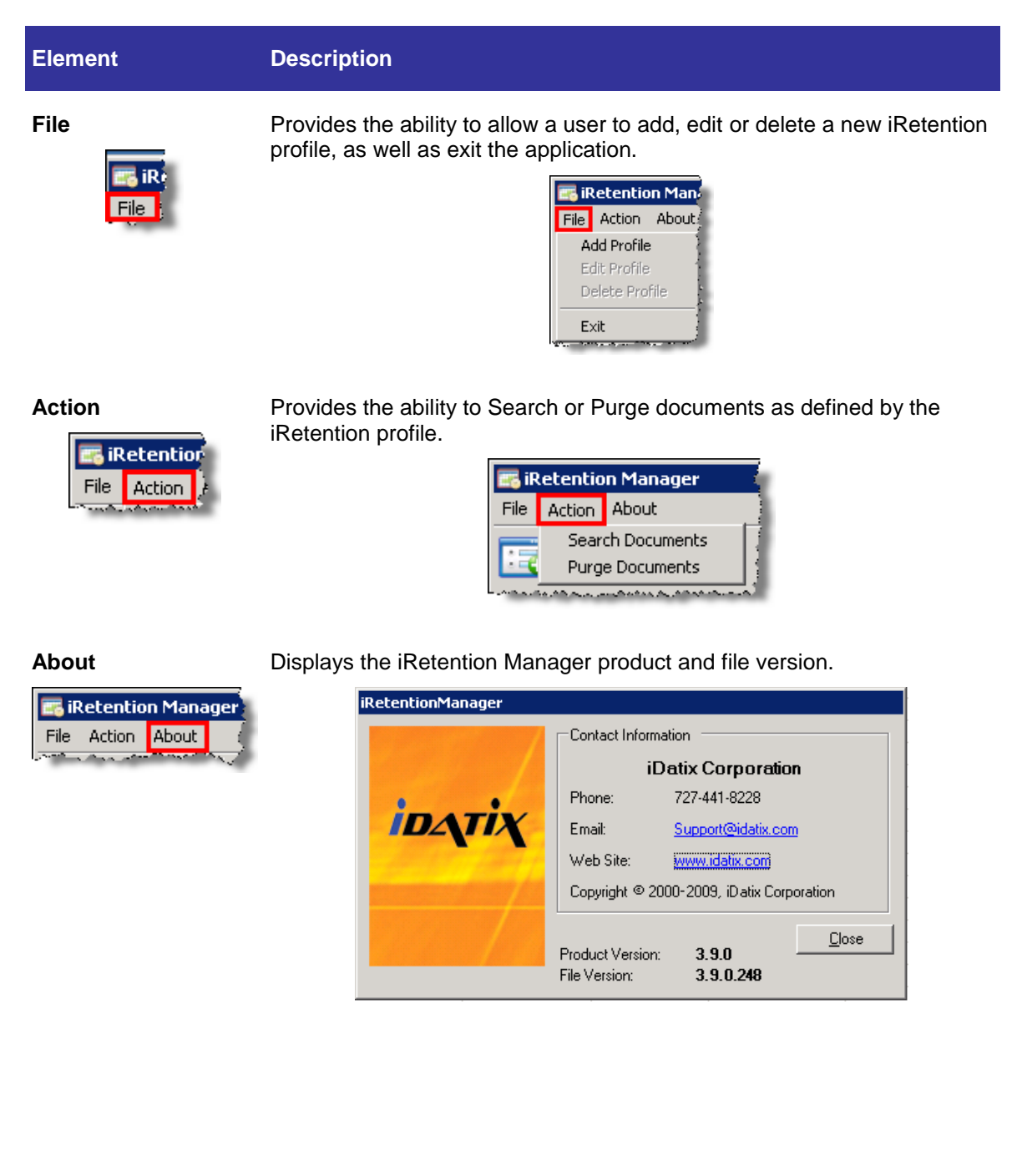

## Toolbar

This section describes the iRetention Manager Toolbar functionality

| Element                                 | Description                                                                                                    |
|-----------------------------------------|----------------------------------------------------------------------------------------------------|
| Add Profile                             | Provides the ability to launch the Retention Profile dialog and add a new iRetention profile.                                         |
| Edit Profile                            | Provides the ability to launch the Retention Profile dialog and edit an existing iRetention profile.                                  |
| Delete Profile                          | Provides the ability to launch the Retention Profile dialog and delete an existing iRetention profile.                                |
| Search Documents<br>to Purge            | Provides the ability to search for documents as defined by the selected iRetention profile to purge from the database and repository. |
| Purge Documents<br>for Checked Profiles | Provides the ability to purge documents from the database and repository as defined by the selected iRetention profile                |
| Stop Search/Purge                       | Provides the ability to stop a search or purge from the selected iRetention profile.                                                  |

#### **iRetention Profile**

| Element            | Description                                                                                                    |
|--------------------|----------------------------------------------------------------------------------------------------|
| Profile Name       | Provides the ability to uniquely name the Retention profile name.                                                                                                    |
| Application        | Provides the ability to select a defined and implemented iSynergy<br>Application from the drop down menu. This Application contains the<br>documents that will be purged. |
| Trigger Date>Index | Provides the ability to select a system or user defined date from the aforementioned iSynergy Application.         Image: Date Date Date Date Date Date Date Date         |

Document Retention>Number of Periods Provides the ability to define a numeric value for the Retention period.

| ر<br>۲۵ | ocument Retention                           |
|---------|---------------------------------------------|
| 3       | Number of Periods 1 📑 🔶                     |
| Maria   | a second second second second second second |

Note: The Retention Period is used in combination with the Trigger Date to determine when a document is to be purged.

**Document** Provides the ability to define a retention period that can be Days, Months or Years.

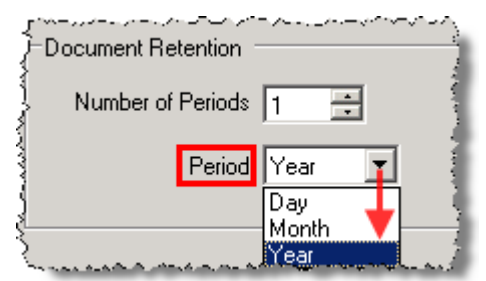

Provides the ability to define an index from the aforementioned iSynergy Application in a drop down menu.

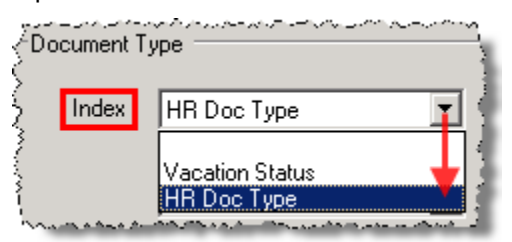

Note: iSynergy UDL values further restrict which documents within an application are to be purged. If a selected iSynergy Application does not have a UDL representing a document type or a document type is not selected by the user, all the documents within the application are purged based on the date/retention period criteria.

Provides the ability to define a value from the aforementioned iSynergy Application in a drop down menu.

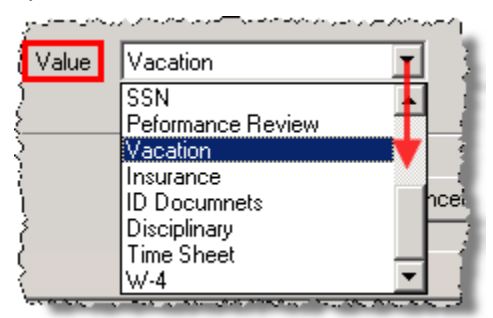

Note: If the iSynergy Application does not have a document type UDL, these fields are disabled. Additionally, if all document types have been selected for other profiles that use this same iSynergy Application these fields are disabled.

Document Type>Value

Document

Type>Index

**OK** Provides the ability to save and close the iRetention Profile dialog.

**Cancel** Provides the ability to cancel the Retention Profile dialog.

#### **iRetention Manager Workspace**

The iRetention Manager Workspace provides a simple to discover design in order to quickly understand the number of documents to be purged from the iSynergy repository.

| 🖀 iRetention Manager |                       |              |                  |             |                |                                                                                                    |
|----------------------|-----------------------|--------------|------------------|-------------|----------------|----------------------------------------------------------------------------------------------------|
| File Action About    | File Action About     |              |                  |             |                |                                                                                                    |
|                      |                       |              |                  |             |                |                                                                                                    |
| Profile Name         | Application           | Trigger Date | Retention Period | Doc Type    | Doc Type Value | Status                                                                                                    |
| HR_Employe           | HR_Employee Vacations | CreateDate   | 1 Year           | HR Doc Type | Vacation       | 15 documents to purge. 1/19/2007 thru 1/19/2007                                                                                                    |
| Checks               | Checks                | CreateDate   | 5 Years          |             |                | 32 documents to purge. 1/19/2003 thru 1/19/2003                                                                                                    |
| Invoices             | Invoices              | CreateDate   | 3 Years          | Status      | Paid           | 29 documents to purge. 1/20/2005 thru 1/20/2005                                                                                                    |
| HR_Resume            | HR                    | CreateDate   | 6 Months         | Doc Type    | Resume         | 20 documents to purge. 1/19/2007 thru 1/19/2007                                                                                                    |
| المنعمين             |                       |              | Lannan .         | and A       |                | and the second second sec |

| Element      | Description                                                                                         |
|--------------|----------------------------------------------------------------------------------------------------|
| Profile Name | Displays the name of the defined Retention Profiles.                                                |
|              | Note: In this view, you can double click the Profile name and display the Retention Manager dialog. |
| Application  | Displays the name of the iSynergy Application for the defined iRetention Profile.                   |
| Trigger Date | Displays the Trigger date for the defined iRetention Profile.                                       |

| /*** |              |
|------|--------------|
| 2    | Trigger Date |
|      | CreateDate   |
| ţ    | CreateDate   |
| Ş.   | CreateDate 🔰 |
| ξ    | CreateDate   |

**Retention Period** Displays the time period the documents will be retained and then purged for the defined iRetention Profile.

|                   | and second a second second |
|-------------------|----------------------------|
| $\sum_{i=1}^{n}$  | Retention Period           |
| 5                 | 1 Year                     |
| $\langle \rangle$ | 5Years                     |
| Į,                | 3 Years                    |
| Ę                 | 6 Months                   |
| Ū.                | أأبر مسمى باسمار يختطرهم   |

**Doc Type** Displays the iSynergy Application document type for the defined iRetention Profile.

| 5  |            | ~~~~   |
|----|------------|--------|
|    | Doc Type   |        |
| 1  | HR Doc Typ | be 🕴   |
| Ş  |            | 1      |
| 3  | Status     |        |
| 2  | Doc Type   |        |
| ), |            | المندد |

**Doc Type Value** Displays the document type as defined within the iSynergy Application document type.

| - | <u> </u>                | Ύ.  |
|---|-------------------------|-----|
| 4 | Doc Type Value          | 1   |
| Ĩ | Vacation                |     |
| Ś |                         |     |
| ξ | Paid                    |     |
| 8 | Resume                  |     |
| 1 | بيده فقيحته فيقر مراهيت | - 1 |

| Status | Displays the status of the defined iRetention Profile.                                                                                                    |  |  |
|--------|----------------------------------------------------------------------------------------------------|--|--|
|        | Status                                                                                                    |  |  |
|        | 15 documents to purge. 1/19/2007 thru 1/19/2007                                                                                                    |  |  |
|        | 32 documents to purge. 1/19/2003 thru 1/19/2003                                                                                                    |  |  |
|        | 29 documents to purge. 1/20/2005 thru 1/20/2005                                                                                                    |  |  |
|        | 20 documents to purge. 1/19/2007 thru 1/19/2007                                                                                                    |  |  |
|        | A second control of the control of the control o |  |  |

Provides the ability to exit the iRetention Application.

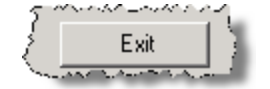

### **iRetention Manager Bottom Toolbar**

The iRetention Manager bottom toolbar provides the ability to quickly discover the status, date and connected Server.

| Ready                      | 1/20/2009 esx5-w2k3-amy                                               |
|----------------------------|-----------------------------------------------------------------------|
| Element                    | Description                                                           |
| [State] Ready              | Provides the ability to know the current state of iRetention Manager. |
| [Date] 1/20/2009           | Displays the current date.                                            |
| [Server] esx5-w2k3-<br>amy | Displays the current server the user has accessed.                    |

## Working with iRetention Manager

iRetention Manager provides a simple interface, enabling you to automatically purge records from the iSynergy Repository. In this section, we will set up a new retention profile and purge records according to the profile record.

Note: These examples assume you have already logged in and have records that meet the retention profile criteria.

#### **Invoice Retention Profile**

This example describes an Invoice Retention profile that will allow the Accounting department to Simplify its Workplace by automatically removing all records that are over three years old.

1. Navigate to the iRetention Manager Toolbar and select Add New Profile.

Exit

Note: Alternatively, you may select File>Add Profile.

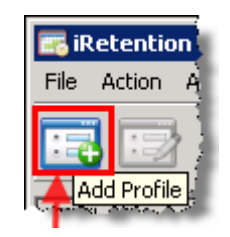

Note: The Retention Profile dialog displays.

2. Place the cursor in the Profile Name text box and Name the Retention Profile.

| Retention Profile                                                                                                    |                  |  |  |
|----------------------------------------------------------------------------------------------------|------------------|--|--|
|                                                                                                    | Define the       |  |  |
|                                                                                                    | Retention        |  |  |
| Profile Name Invoices 🔶                                                                                                    | Profile name.    |  |  |
| ىرىيى بىرىيى بىرىيى بىرىيى بىرىيى بىرىيى<br>1931-يىلى بىرىيى بىرىيى بىرىيى بىرىيى بىرىيى بىرىيى بىرىيى بىرىيى بىرىيى بىرىيى بىرىيى بىرىيى بىرىيى بىرىيى بىر | أستني مترجع سنجب |  |  |

3. Select the Application drop down menu and **Choose** the appropriate **iSynergy Application**.

| Retention Profile                |                                                                                                    |   |  |
|----------------------------------|----------------------------------------------------------------------------------------------------|---|--|
|                                  |                                                                                                    |   |  |
| Profile Name                     | Invoices                                                                                                    |   |  |
| Choose the iSynergy Application. |                                                                                                    |   |  |
| Application                      | Invoices                                                                                                    | - |  |
| Trigger Date                     | Checks<br>GeneralCapture<br>HR<br>HR_Employee Vacations                                                                                                    |   |  |
| Index                            | Invoices<br>Office Manager<br>Payroll                                                                                                    |   |  |
| and the second second            | and the second second s |   |  |

4. Choose the Index Trigger Date.

| Retention Profil | e                                                                                                    |    |
|------------------|----------------------------------------------------------------------------------------------------|----|
|                  | · · · · · · · · · · · · · · · · · · ·                                                                                                    | ş  |
| Profile Name     | Invoices                                                                                                    | ě  |
| Application      | Invoices 🔽                                                                                                    | 2  |
| Application      |                                                                                                    | 5  |
| Trigger Date     |                                                                                                    | ł  |
| S                | elect the Index Trigger Date.                                                                                                    | £  |
| Index            | CreateDate 🔽                                                                                                    |    |
|                  | ModifiedDate                                                                                                    | 2  |
| <u> </u>         | Date                                                                                                    | ξ. |
|                  | Beneric and a start of the start of the star | r  |

5. Define the Document Retention Number of Periods.

| Retention Profile | e          |
|-------------------|------------|
| Profile Name      | Invoices   |
| Application       | Invoices   |
| Trigger Date      |            |
| Index             | CreateDate |
| Document F        | letention  |

6. Select the **Retention Period**.

| Retention Profile                     | 5              |
|---------------------------------------|----------------|
|                                       |                |
| Profile Name Invoices                 |                |
| Application Invoices                  |                |
| Trigger Date                          | and the second |
| Index CreateDate                      | 100            |
| Document Retention                    |                |
| Number of Periods 3                   | 1              |
| Period Year T<br>Day<br>Month<br>Year |                |

Note: The Retention Period is defined as a calendar day + 1.

7. Select the **Document Type Index**.

| Retention Profile     |        |
|-----------------------|--------|
|                       |        |
| Profile Name Invoices |        |
| Application Invoices  |        |
| Trigger Date          |        |
| Index CreateDate      |        |
| Document Retention    |        |
| Number of Periods 3   | 1      |
| Period Year           |        |
| Document Type         |        |
| Index Status          |        |
| Status                | الخمين |

Note: These Document Type Indexes are derived from the defined iSynergy Application Document Types. For more information regarding iSynergy Document Types, please refer to the iSynergy 3.9 SP1 Advanced User Manual.

8. Select the **Document Type Value**.

| <b>Retention Profi</b>                                       | e                                                                    |          | 1                                                                                                    |
|--------------------------------------------------------------|----------------------------------------------------------------------|----------|----------------------------------------------------------------------------------------------------|
| Profile Name                                                 | Invoices                                                             |          | and the second second second second second second second second second second second second second second second |
| Application                                                  | Invoices                                                             | <b>-</b> |                                                                                                    |
| Trigger Date                                                 |                                                                      |          |                                                                                                    |
| Index                                                        | CreateDate                                                           | •        |                                                                                                    |
| Document Retention<br>Number of Periods 3 🚊<br>Period Year 💌 |                                                                      |          |                                                                                                    |
| Document                                                     | Гуре                                                                 |          |                                                                                                    |
| Index                                                        | Status                                                               | •        |                                                                                                    |
| Value                                                        | Paid<br>Pending Post<br>Payment Approved<br>New Invoices<br>Bejected |          |                                                                                                    |
| ····                                                         | Payment Pending<br>Paid                                              | hcel     |                                                                                                    |

Note: The Document Type Value is derived from the iSynergy Application UDLs. For more information regarding iSynergy UDLs, please refer to the iSynergy 3.9 SP1 Advanced User Manual.

9. Select OK.

| Noto  | Selecting | Cancel  | vill not sav  | anv critoria | for the | Retention | Profile  |
|-------|-----------|---------|---------------|--------------|---------|-----------|----------|
| note. | Selecting | Cancerv | viii not save | з ану спіена |         | Retertion | FIUIIIe. |

| Retention Profile           | 2          |        |
|-----------------------------|------------|--------|
| Profile Name<br>Application | Invoices   |        |
| Trigger Date                | CreateDate | •      |
| Document F                  | letention  |        |
| Document T                  | ype        |        |
| Value                       | Paid       |        |
|                             |            | Cancel |

Note: The newly created Retention Manager profile displays in the iRetention Manger workspace.

| 📻 iRetention Manager            |                       |              |                  |                   |                    |  |  |  |
|---------------------------------|-----------------------|--------------|------------------|-------------------|--------------------|--|--|--|
| File Action About               |                       |              |                  |                   |                    |  |  |  |
| New Retention Profile displays. |                       |              |                  |                   |                    |  |  |  |
| Profile Name                    | Application           | Trigger Date | Retention Period | Doc Type          | Doc Type Value 🛛 🤞 |  |  |  |
| HR_Employe                      | HR_Employee Vacations | CreateDate   | 1 Year           | HR Doc Type       | Vacation           |  |  |  |
| Checks                          | Checks                | CreateDate   | 5 Years          |                   | 1                  |  |  |  |
| 🔲 Invoices 🥌                    | Invoices              | CreateDate   | 3 Years          | Status            | Paid               |  |  |  |
| HR_Resume                       | HR                    | CreateDate   | 6 Months         | Doc Туре          | Resume 💲           |  |  |  |
|                                 |                       | all a small  |                  | م میں میں میں میں |                    |  |  |  |

10. In the iRetention Manager workspace, Select the Invoices Retention Profile.

| 🖬 iRetention Manager |                       |              |                  |             |                |  |  |  |
|----------------------|-----------------------|--------------|------------------|-------------|----------------|--|--|--|
| File Action About    | File Action About     |              |                  |             |                |  |  |  |
|                      |                       |              |                  |             |                |  |  |  |
| Profile Name         | Application           | Trigger Date | Retention Period | Doc Type    | Doc Type Value |  |  |  |
| HR_Employe           | HR_Employee Vacations | CreateDate   | 1 Year           | HR Doc Type | Vacation       |  |  |  |
| 🗖 Checks             | Checks                | CreateDate   | 5 Years          |             |                |  |  |  |
| Invoices             | Invoices              | CreateDate   | 3 Years          | Status      | Paid           |  |  |  |
| HR_Resume            | HB                    | CreateDate   | 6 Months         | Doc Type    | Resume         |  |  |  |
| Select the           | Invoices Retention Pr | ofile.       |                  |             |                |  |  |  |

#### 11. Navigate to the **iRetention Manager Toolbar**.

12. Select Search Documents to Purge.

Note: Alternatively, you may select Action>Search Documents.

| 📷 iRetention Manager |                             |                 |  |  |  |  |  |
|----------------------|-----------------------------|-----------------|--|--|--|--|--|
| File Action About    |                             |                 |  |  |  |  |  |
| 🖬 🖾 💥 😥 😺 🛞          |                             |                 |  |  |  |  |  |
| Profile Name         | Application Search document | s to purge, ite |  |  |  |  |  |
| HR_Employe           | HR_Employee Vacations       | CreateDate      |  |  |  |  |  |
| Checks               | Checks                      | CreateDate 🛛 🐴  |  |  |  |  |  |
| Invoices             | Invoices                    | CreateDate      |  |  |  |  |  |
| HR_Resume            | HB                          | CreateDate 🚦    |  |  |  |  |  |
|                      |                             |                 |  |  |  |  |  |

Note: The iRetention Manager Workspace Status column displays the number of documents to be purged per the defined retention profile criteria.

| 🖪 iRetention Man  | ager                  |              |                       |             |                |                                                                                                    |  |
|-------------------|-----------------------|--------------|-----------------------|-------------|----------------|----------------------------------------------------------------------------------------------------|--|
| File Action About |                       |              |                       |             |                |                                                                                                    |  |
|                   |                       |              |                       |             |                |                                                                                                    |  |
| Profile Name      | Application           | Trigger Date | Retention Period      | Doc Type    | Doc Type Value | Status                                                                                                    |  |
| HR_Employe        | HR_Employee Vacations | CreateDate   | 1 Year                | HR Doc Type | Vacation       |                                                                                                    |  |
| Checks            | Checks                | CreateDate   | 5 Years               |             |                |                                                                                                    |  |
| Invoices          | Invoices              | CreateDate   | 3 Years               | Status      | Paid 🚤         | 29 documents to purge. 1/20/2005 thru 1/20/2005                                                                |  |
| HR_Resume         | HB                    | CreateDate   | 6 Months              | Doc Type    | Resume 🛹       |                                                                                                    |  |
| المعيمة محمدهم    |                       |              | Letter and the second |             |                | and a second second second second second second second second second second second second second second second |  |

# 13. Navigate to the iRetention Manager Toolbar and select **Purge documents for checked profiles.**

Note: Alternatively, you may select Action>Purge Documents.

| File Action About                   |  |
|-------------------------------------|--|
|                                     |  |
| Purge documents for checked profile |  |

Note: A Purge Documents dialog displays.

14. If you are sure you want to purge the checked profiles, select Yes.

| Purge Do | cuments 🛛 🕅                                          |
|----------|------------------------------------------------------|
| 2        | Are you sure you want to purge the checked profiles? |
| -        |                                                      |

Note: A Purge Confirmation dialog displays.

- 15. Select the **Checkbox** for "I have read the warning above and understand the implications of continuing."
- 16. Click Continue.

| Purge Confirmation                                                                                                    |
|----------------------------------------------------------------------------------------------------|
| You are about to permanently delete documents from iSynergy for the retention profiles listed below. Date ranges shown are<br>inclusive and are based on a comparison between profile trigger date values and today's date (1/20/2009). There is no<br>rollback or recovery. Purged items are permanently expunged from the system. |
| Profile Invoices has 29 documents to purge. CreateDate:1/20/2005 thru 1/20/2005 Retention Period is 3 Years.  1. Read the warning.  2. Select the checkbox.                                                                                                    |
| 3. Click Continue.                                                                                                    |
| I have read the warning above and understand the implications of continuing. Continue Cancel                                                                                                    |

17. The selected records begin to be removed from the Repository and Database.

| 📪 iRetention Manager |                       |              |                       |             |                |                            |  |  |
|----------------------|-----------------------|--------------|-----------------------|-------------|----------------|----------------------------|--|--|
| File Action About    | File Action About     |              |                       |             |                |                            |  |  |
|                      |                       |              |                       |             |                |                            |  |  |
| Profile Name         | Application           | Trigger Date | Retention Period      | Doc Type    | Doc Type Value | Status                     |  |  |
| HR_Employe           | HR_Employee Vacations | CreateDate   | 1 Year                | HR Doc Type | Vacation       |                            |  |  |
| Checks               | Checks                | CreateDate   | 5 Years               |             |                |                            |  |  |
| Invoices             | Invoices              | CreateDate   | 3 Years               | Status      | Paid           | Purged 14 of 29 documents. |  |  |
| HR_Resume            | HR                    | CreateDate   | 6 Months              | Doc Type    | Resume         | 1                          |  |  |
|                      |                       |              | and the second second | ميحمصي      |                |                            |  |  |

Note: If you need to stop the purge, navigate to the iRetention Manager Toolbar and select Stop. You may select Stop at any time.

| 📻 iRetention Manager |             |                   |  |  |  |  |  |
|----------------------|-------------|-------------------|--|--|--|--|--|
| File Action About    | :           |                   |  |  |  |  |  |
| 📑 🖻 📡                | \$ 🔊 词      | <b>*</b>          |  |  |  |  |  |
| Profile Name         | Application | Stop Search/Purge |  |  |  |  |  |

18. The Status column displays the purged number of records.

| a iRetention Manager |                            |              |                  |             |                |                                                                                                    |  |  |
|----------------------|----------------------------|--------------|------------------|-------------|----------------|----------------------------------------------------------------------------------------------------|--|--|
| File Action About    | File Action About          |              |                  |             |                |                                                                                                    |  |  |
|                      |                            |              |                  |             |                |                                                                                                    |  |  |
| Profile Name         | Application                | Trigger Date | Retention Period | Doc Type    | Doc Type Value | Status                                                                                                    |  |  |
| HR_Employe           | HR_Employee Vacations      | CreateDate   | 1 Year           | HR Doc Type | Vacation       |                                                                                                    |  |  |
| Checks               | Checks                     | CreateDate   | 5 Years          |             |                |                                                                                                    |  |  |
| Invoices             | Invoices                   | CreateDate   | 3 Years          | Status      | Paid           | Purged 29 documents.                                                                                                    |  |  |
| HR_Resume            | HB                         | CreateDate   | 6 Months         | Doc Type    | Resume         | 1                                                                                                    |  |  |
| Landar               | فيمنعن المعقومة معترين الم |              |                  |             |                | and the second second sec |  |  |

## **Checks Retention Profile**

This example describes a Checks Retention profile that will allow the Accounting department to Simplify its Workplace by automatically removing all records that are over five years old.

1. Navigate to the iRetention Manager Toolbar and select Add New Profile.

Note: Alternatively, you may select File>Add Profile.

| 📑 iR | etentia     | n Mari |
|------|-------------|--------|
| File | Action      | About  |
| A    | dd Profile  | Æ      |
| ∽~Ęg | dit Profile |        |

Note: The Retention Profile dialog displays.

2. Place the cursor in the Profile Name text box and Name the Retention Profile.

| Retention Profile | 2                              |
|-------------------|--------------------------------|
|                   |                                |
| Profile Name      | Checks 🔶                       |
|                   | and and a second second second |

3. Select the Application drop down menu and **Choose** the appropriate **iSynergy Application**.

| Retention Profi | le       |
|-----------------|----------|
|                 | 1        |
| Profile Name    | Checks   |
|                 |          |
| Application     | Checks 🔽 |
|                 | Checks   |

4. Choose the Index Trigger Date.

| Trigger Date  | and the second second second second second second second second second second second second second second second |
|---------------|----------------------------------------------------------------------------------------------------|
| } Index       | CreateDate                                                                                                    |
| 3             | ModifiedDate                                                                                                    |
| ≺r∈Document R | Date                                                                                                    |

5. Define the Document Retention Number of Periods.

| ζ      | Number of Periods 5 🕂                                                                                                    |   |
|--------|----------------------------------------------------------------------------------------------------|---|
| ister. | and the second second s | ļ |

6. Select the Retention Period.

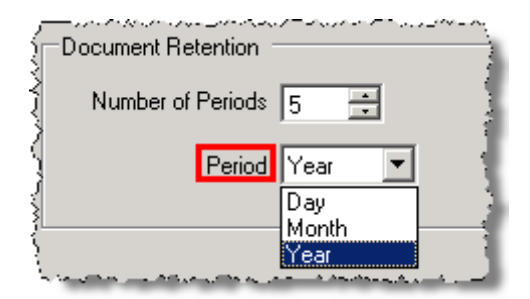

Note: The Retention Period is defined as a calendar day + 1. Additionally, if you choose to have additional criteria defined, such as your Document Type and the Value, the options are dependent upon the iSynergy Application UDL setup. For more information regarding iSynergy Applications and UDLs, please refer to the iSynergy 3.9 SP1 Advanced User Manual.

7. Select OK.

| Retention Profile                         |  |
|-------------------------------------------|--|
| Profile Name Checks                       |  |
| Application Checks                        |  |
| Trigger Date                              |  |
| Index CreateDate                          |  |
| Document Retention<br>Number of Periods 5 |  |
| Document Type                             |  |
|                                           |  |
| Ok Cancel                                 |  |

Note: Selecting Cancel will not save any criteria for the Retention Profile.

Note: The newly created Retention Manager profile displays in the iRetention Manger workspace.

8. In the iRetention Manager workspace, Select the Checks Retention Profile.

| 醹 iRetention Man  | ager                         |              |                  |               |                |        |
|-------------------|------------------------------|--------------|------------------|---------------|----------------|--------|
| File Action About |                              |              |                  |               |                | 1      |
| <b>i</b>          |                              | Select th    | e Checks Retent  | tion Profile. |                |        |
| Profile Name      | Application                  | Trigger Date | Retention Period | Doc Type      | Doc Type Value | Status |
| HB_Employe        | <b>HR_Employee</b> Vacations | CreateDate   | 1 Year           | HR Doc Type   | Vacation       |        |
| Checks            | Checks                       | CreateDate   | 5 Years          |               |                |        |

- 9. Navigate to the iRetention Menu.
- 10. Select Action>Search Documents.

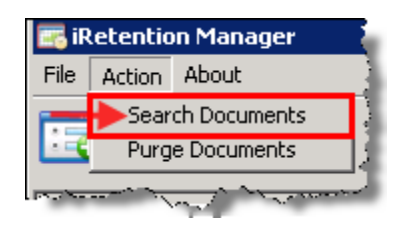

Note: Alternatively, you may select the Search Icon from the Toolbar.

| 📧 iRetention Man                                                                                                | ager                                    |                |                  |             |                                 |                                                                               |
|----------------------------------------------------------------------------------------------------|-----------------------------------------|----------------|------------------|-------------|---------------------------------|-------------------------------------------------------------------------------|
| File Action About                                                                                               |                                         |                |                  |             |                                 |                                                                               |
| 🖪 🗁 💥                                                                                                    | s 🔊 😼 😵                                 | 2              |                  |             |                                 |                                                                               |
| Profile Name                                                                                                    | Application                             | Trigger Date   | Retention Period | Doc Type    | Doc Type Value                  | Status                                                                        |
| HR_Employe                                                                                                    | HR_Employee Vacations                   | CreateDate     | 1 Year           | HR Doc Type | Vacation                        |                                                                               |
| Checks                                                                                                    | Checks                                  | CreateDate     | 5 Years          |             |                                 | 32 documents to purge. 1/19/2003 thru 1/19/2003                               |
| الر — المراجع المراجع المراجع المراجع المراجع المراجع المراجع المراجع المراجع المراجع المراجع المراجع المراجع ا | المتحد ويحمد بالمحمد والمحمد والمتعالية | بمعمى مغض حمصا |                  |             | A manage a managed and a second | أأصحبا والاحتماد مستجده فصيحته حمارية ومنهو صبيحا فيمعمن ويحتمد فترجع والمعاط |

Note: The iRetention Manager Workspace Status column displays the number of documents to be purged per the defined retention profile criteria.

- 11. Navigate to the iRetention Manager Menu.
- 12. Select Action>Purge Documents.

Note: Alternatively, you may navigate to the iRetention Manager Toolbar and select Purge documents for checked profiles icon.

| 🖂 iR  | etentio | n Manager    | i. |
|-------|---------|--------------|----|
| File  | Action  | About        |    |
|       | Sear    | ch Documents |    |
|       | 🕨 Purg  | e Documents  | 3  |
| ممرجد |         |              |    |

Note: A Purge Documents dialog displays.

13. If you are sure you want to purge the checked profiles, select Yes.

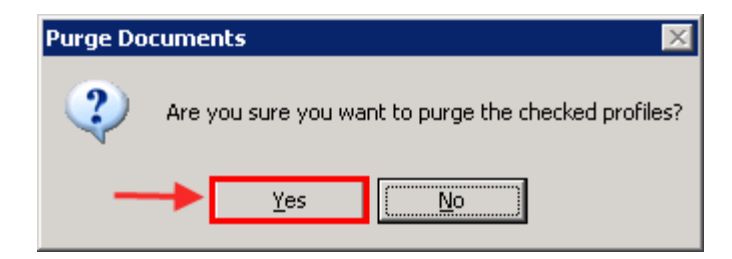

Note: A Purge Confirmation dialog displays.

- 14. Read the warning.
- 15. Select the **Checkbox** for "I have read the warning above and understand the implications of continuing."
- 16. Click Continue.

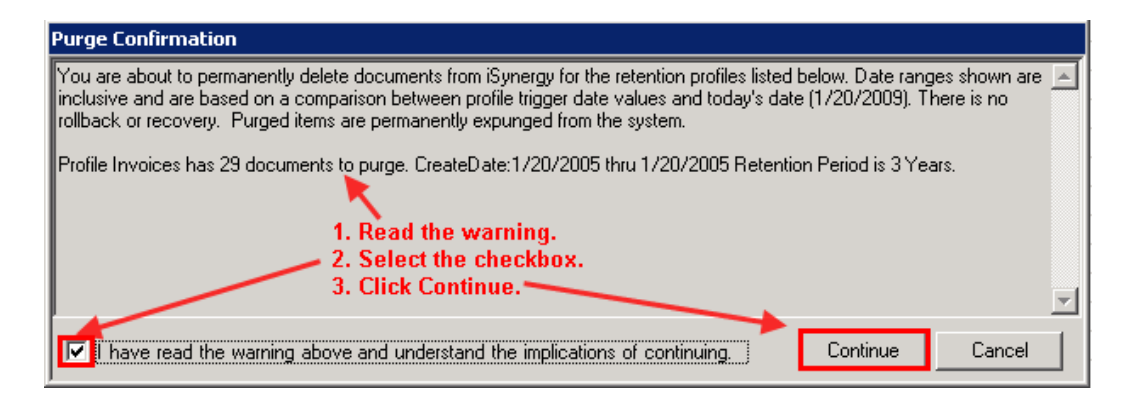

17. The selected records begin to be removed from the Repository and Database.

Note: If you need to stop the purge, navigate to the iRetention Manager Toolbar and select Stop. You may select Stop at any time.

| 📑 iRetention Man  | ager                  |              |                  |             |                |                            |
|-------------------|-----------------------|--------------|------------------|-------------|----------------|----------------------------|
| File Action About |                       |              |                  |             |                |                            |
|                   | \$ 100 8 8            | Stops        | s the purge proc | ess.        |                |                            |
| Profile Name      | Application           | Trigger Date | Retention Period | Doc Type    | Doc Type Value | Status                     |
| HR_Employe        | HR_Employee Vacations | CreateDate   | 1 Year           | HR Doc Type | Vacation       |                            |
| Checks            | Checks                | CreateDate   | 5 Years          |             | -              | Purged 13 of 32 documents. |

18. The Status column displays the purged number of records.

| 🖪 iRetention Man            | ager                                        |                 |                   |                 |                        |                                                               |
|-----------------------------|---------------------------------------------|-----------------|-------------------|-----------------|------------------------|---------------------------------------------------------------|
| File Action About           | :                                           |                 |                   |                 |                        |                                                               |
|                             |                                             | 2               |                   |                 |                        |                                                               |
| Profile Name                | Application                                 | Trigger Date    | Retention Period  | Doc Type        | Doc Type Value         | Status                                                        |
| HR_Employe                  | HR_Employee Vacations                       | CreateDate      | 1 Year            | HR Doc Type     | Vacation               |                                                               |
| Checks                      | Checks                                      | CreateDate      | 5 Years           |                 | ->                     | Purged 32 documents.                                          |
| V. Independent of some of a | المرير فالمرير فعامر فعامرتهم وسالته فرياسه | مسرورون ومنصحته | ممصف بمبيد فالعام | more season and | Los on a second second | الاسليم متحمد فتحام متفي محصم وحصاء مصادحت فالتحد ومتحس وتمار |

#### **HR Retention Profile**

This example describes a HR\_Vacation Retention profile that will allow the HR department to simplify its workplace by automatically removing all Vacation Requests records that are a year old, and another HR\_Resume profile that will allow the HR department to purge received resumes that are over six months old.

#### **Employee Vacation Profile**

1. Navigate to the iRetention Manager Toolbar and select Add New Profile.

Note: Alternatively, you may select File>Add Profile.

Note: The Retention Profile dialog displays.

- 2. Place the cursor in the Profile Name text box and Name the Retention Profile.
- 3. Select the Application drop down menu and Choose the appropriate iSynergy Application.

- 4. Choose the **Index Trigger Date**.
- 5. Define the Document Retention Number of Periods.
- 6. Select the **Retention Period**.

Note: The Retention Period is defined as a calendar day + 1.

#### 7. Select the Document Type Index.

Note: These Document Type Indexes are derived from the defined iSynergy Application Document Types. For more information regarding iSynergy Document Types, please refer to the iSynergy 3.9 SP1 Advanced User Manual.

#### 8. Select the **Document Type Value**.

Note: The Document Type Value is derived from the iSynergy Application UDLs. For more information regarding iSynergy UDLs, please refer to the iSynergy 3.9 SP1 Advanced User Manual.

9. Select OK.

Note: Selecting Cancel will not save any criteria for the Retention Profile.

| Retention Profile                  |
|------------------------------------|
| Profile Name HR_Employee Vacations |
| Application HR_Employee Vacations  |
| Trigger Date                       |
| Index CreateDate                   |
| Document Retention                 |
| Number of Periods 1                |
| Period Year 💌                      |
| Document Type                      |
| Index HR Doc Type                  |
| Value Vacation                     |
| Ok Cancel                          |
|                                    |

Note: The newly created HR\_Employee Vacations Retention Manager profile displays in the iRetention Manger workspace.

10. In the iRetention Manager workspace, **Select the HR\_Employee Vacations Retention Profile**.

| 🖀 iRetention Manager                                |              |                  |             |                |        |  |  |  |  |
|-----------------------------------------------------|--------------|------------------|-------------|----------------|--------|--|--|--|--|
| File Action About                                   |              |                  |             |                |        |  |  |  |  |
| Select the HR_Employee Vacations Retention Profile. |              |                  |             |                |        |  |  |  |  |
| Profile Name Application                            | Trigger Date | Retention Period | Doc Type    | Doc Type Value | Status |  |  |  |  |
| HR Employe HR Employee Vacations                    | CreateDate   | 1 Year           | HR Doc Type | Vacation       |        |  |  |  |  |

- 11. Navigate to the **iRetention Manager Toolbar**.
- 12. Select Search Documents to Purge.

Note: Alternatively, you may select Action>Search Documents.

| File Action About                                                                                    |  |  |  |  |  |  |  |  |
|----------------------------------------------------------------------------------------------------|--|--|--|--|--|--|--|--|
|                                                                                                    |  |  |  |  |  |  |  |  |
|                                                                                                    |  |  |  |  |  |  |  |  |
| Profile Name Applics Search documents to purge. Date Retention Period Doc Type Doc Type Value Status |  |  |  |  |  |  |  |  |
| HR_Employe HR_Employee Vacations CreateDate 1 Year HR Doc Type Vacation                              |  |  |  |  |  |  |  |  |

Note: The iRetention Manager Workspace Status column displays the number of documents to be purged per the defined retention profile criteria.

| 📑 iRetention Man                                                                                                    | ager                                                                                                    |              |                  |                                  |                            |                    | _                                   |          |
|----------------------------------------------------------------------------------------------------|----------------------------------------------------------------------------------------------------|--------------|------------------|----------------------------------|----------------------------|--------------------|-------------------------------------|----------|
| File Action About                                                                                                    | :                                                                                                    |              |                  |                                  |                            |                    |                                     |          |
|                                                                                                    |                                                                                                    |              |                  |                                  |                            |                    |                                     |          |
| Profile Name                                                                                                    | Application                                                                                                    | Trigger Date | Retention Period | Doc Type                         | Doc Type Value             | Status 🎽           |                                     |          |
| HR_Employe                                                                                                    | HR_Employee Vacations                                                                                                    | CreateDate   | 1 Year           | HR Doc Type                      | Vacation                   | 15 documents to pu | rge. 1/19/2007 thru 1/19/2007       |          |
| فيرجيهم ومحكم والانتقاد المتعاد المتعاد مع مع مع مع مع مع مع مع مع مع مع مع مع | and a second second sec | an many      |                  | مستعر بمناه ومنتقر المستعام والم | and a second second second | - BAWA MONT - AND  | الحصر بالحرير فالمحافظ فرق فالمحافظ | a second |

13. Navigate to the iRetention Manager Toolbar and select **Purge documents for checked profiles.** 

Note: Alternatively, you may select Action>Purge Documents.

| 📻 iRetention Manager                                                                                                    |                                       |                               |                                                                 |
|----------------------------------------------------------------------------------------------------|---------------------------------------|-------------------------------|-----------------------------------------------------------------|
| File Action About                                                                                                    |                                       |                               |                                                                 |
|                                                                                                    |                                       |                               |                                                                 |
| Profile Name Application Purge documents for checked profiles. Ition Period                                                                                                    | Doc Type                              | Doc Type Value                | Status                                                          |
| HR_Employe HR_Employee Vacations CreateDate 1 Year                                                                                                    | HR Doc Type                           | Vacation                      | 15 documents to purge. 1/19/2007 thru 1/19/2007                 |
| اللارجية والمراجع أرجعت والمراجع والمراجع | مرجعه ومعاد والمحاصر والمحاصر والمحاص | بمغفى فاصف ستعريز المحريات سأ | الأسطيني فتصفيحت فتنا فالتفسيصفية يستبيها فتتصار فكلتكم فمريتهم |

Note: A Purge Documents dialog displays.

14. If you are sure you want to purge the checked profiles, select **Yes**.

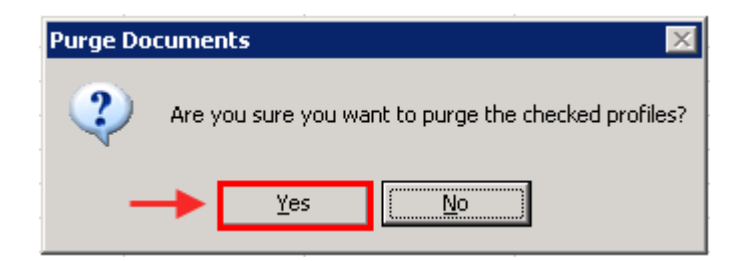

Note: A Purge Confirmation dialog displays.

- 15. Read the warning.
- 16. Select the **Checkbox** for "I have read the warning above and understand the implications of continuing."
- 17. Click Continue.

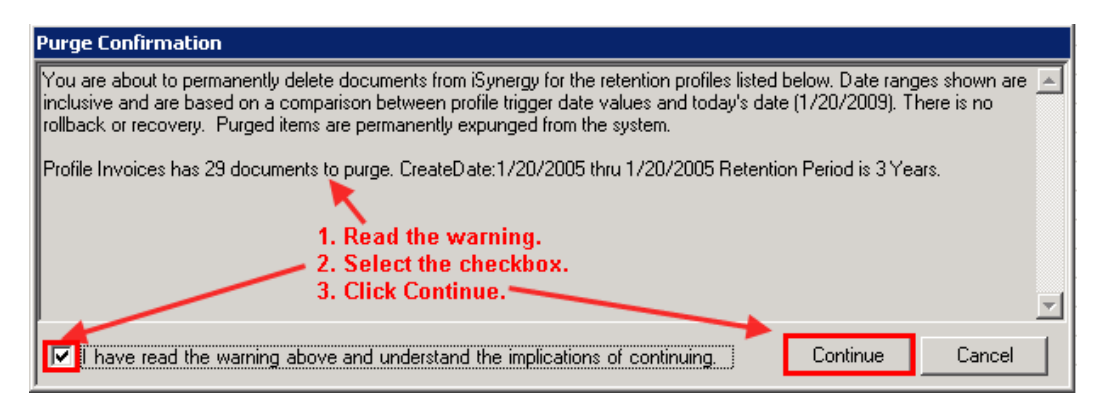

18. The selected records begin to be removed from the Repository and Database.

Note: If you need to stop the purge, navigate to the iRetention Manager Toolbar and select Stop. You may select Stop at any time.

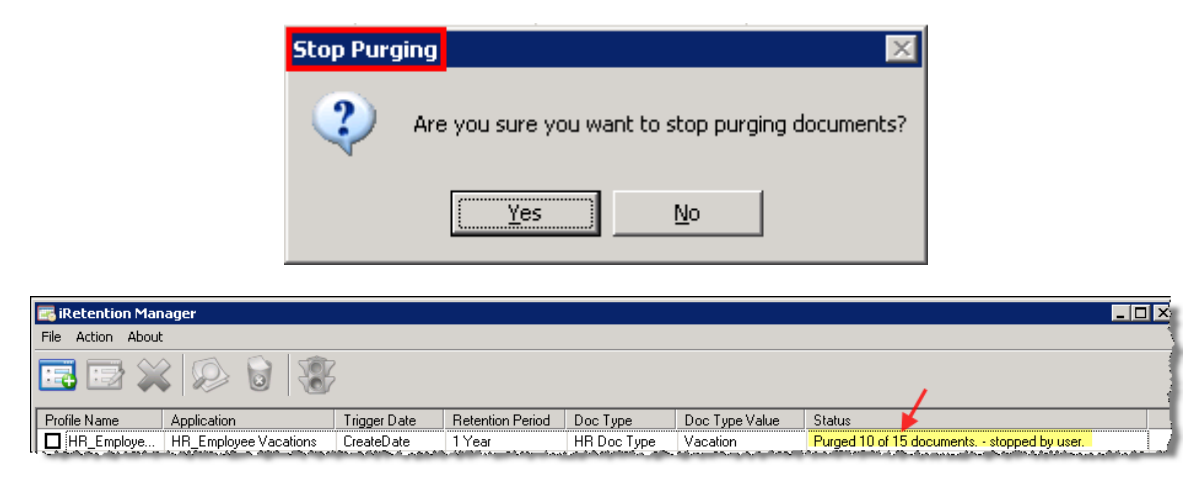

Note: To start purging documents again, simply start over with step 10 and continue forward.

| 📑 iRetention Man     | ager                   |                          |                    |             |                |                               | _1                |  |
|----------------------|------------------------|--------------------------|--------------------|-------------|----------------|-------------------------------|-------------------|--|
| File Action About    |                        |                          |                    |             |                |                               | 1                 |  |
|                      |                        |                          |                    |             |                |                               |                   |  |
| Pr <b>ofi</b> e Name | Application            | o purge.<br>Trigger Date | Retention Period   | Doc Type    | Doc Type Value | Status                        |                   |  |
| HR_Employe           | HR_Employee Vacations  | CreateDate               | 1 Year             | HR Doc Type | Vacation       | Purged 10 of 15 documents.    | stopped by user.  |  |
| 📻 iRetention Man     | ager                   |                          |                    |             |                |                               |                   |  |
| File Action About    |                        |                          |                    |             |                |                               |                   |  |
|                      |                        |                          |                    |             |                |                               |                   |  |
| Profile Name         | Application Purge docu | ments for checked        | profiles, n Period | Doc Type    | Doc Type Value | Status                        | 1                 |  |
| HR_Employe           | HR_Employee Vacations  | CreateDate               | 1 Year             | HR Doc Type | Vacation       | 5 documents to purge. 1/19/20 | 07 thru 1/19/2007 |  |

19. The Status column displays the purged number of records.

| 📻 iRetention Manager                                                                                                    |                                                                                                    |               |                                  |                                                                                                    |                                                                                                    |                                                                                                    |  |  |  |
|----------------------------------------------------------------------------------------------------|----------------------------------------------------------------------------------------------------|---------------|----------------------------------|----------------------------------------------------------------------------------------------------|----------------------------------------------------------------------------------------------------|----------------------------------------------------------------------------------------------------|--|--|--|
| File Action About                                                                                                    |                                                                                                    |               |                                  |                                                                                                    |                                                                                                    |                                                                                                    |  |  |  |
|                                                                                                    |                                                                                                    |               |                                  |                                                                                                    |                                                                                                    |                                                                                                    |  |  |  |
| Profile Name                                                                                                    | Application                                                                                                    | Trigger Date  | Retention Period                 | Doc Type                                                                                                    | Doc Type Value                                                                                                    | Status                                                                                                    |  |  |  |
| HR_Employe                                                                                                    | HR_Employee Vacations                                                                                                    | CreateDate    | 1 Year                           | HR Doc Type                                                                                                    | Vacation                                                                                                    | Purged 5 documents.                                                                                                    |  |  |  |
| the state of the second states of the second states | Landson and the second second s | ine and share | the Charles and a subject of the | and the second second second second second second second second second second second second second second second | and the second second se | and the second state of the second state of th |  |  |  |

#### Potential Employee Resume Profile

1. Navigate to the iRetention Manager Toolbar and select Add New Profile.

Note: Alternatively, you may select File>Add Profile.

Note: The Retention Profile dialog displays.

- 2. Place the cursor in the Profile Name text box and Name the Retention Profile.
- 3. Select the Application drop down menu and Choose the appropriate iSynergy Application.
- 4. Choose the **Index Trigger Date**.
- 5. Define the Document Retention Number of Periods.
- 6. Select the **Retention Period**.

Note: The Retention Period is defined as a calendar day + 1.

7. Select the **Document Type Index**.

Note: These Document Type Indexes are derived from the defined iSynergy Application Document Types. For more information regarding iSynergy Document Types, please refer to the iSynergy 3.9 SP1 Advanced User Manual.

8. Select the Document Type Value.

Note: The Document Type Value is derived from the iSynergy Application UDLs. For more information regarding iSynergy UDLs, please refer to the iSynergy 3.9 SP1 Advanced User Manual.

9. Select OK.

| Retention Profile      |
|------------------------|
| Profile Name HR_Resume |
| Application HR         |
| Trigger Date           |
| Index CreateDate       |
| Document Retention     |
| Number of Periods 6    |
| Period Month           |
| Document Type          |
| Index Doc Type         |
| Value Resume           |
| Ok Cancel              |

Note: Selecting Cancel will not save any criteria for the Retention Profile.

Note: The newly created Retention Manager profile displays in the iRetention Manager workspace.

- 10. In the iRetention Manager workspace, **Select the HR\_Resume Retention Profile**.
- 11. Navigate to the **iRetention Manager Toolbar**.
- 12. Select Search Documents to Purge.

Note: Alternatively, you may select Action>Search Documents.

| 🔜 iRetention Man  | ader                                                                                                    |                    |                  |             |                |                            |  |  |  |
|-------------------|----------------------------------------------------------------------------------------------------|--------------------|------------------|-------------|----------------|----------------------------|--|--|--|
| File Action About |                                                                                                    |                    |                  |             |                |                            |  |  |  |
|                   |                                                                                                    |                    |                  |             |                |                            |  |  |  |
| Profile Name      | Application                                                                                                    | Trigger Date       | Retention Period | Doc Type    | Doc Type Value | Status                     |  |  |  |
| HR_Employe        | HR_cmployee vacations                                                                                                    | rge.<br>CreateDate | 1 Year           | HR Doc Type | Vacation       | Purged 5 documents.        |  |  |  |
| Checks            | Checks                                                                                                    | CreateDate         | 5 Years          |             |                | Purged 32 documents.       |  |  |  |
| Invoices          | Invoices                                                                                                    | CreateDate         | 3 Years          | Status      | Paid           |                            |  |  |  |
| HR_Resume         | HR                                                                                                    | CreateDate         | 6 Months         | Doc Type    | Resume         |                            |  |  |  |
| La Remer          | and the second second s | and the second     |                  |             |                | and a second second second |  |  |  |

Note: The iRetention Manager Workspace Status column displays the number of documents to be purged per the defined retention profile criteria.

| 📑 iRetention Man                        | ager                  |              |                  |             |                            |                                                                   |  |  |  |  |
|-----------------------------------------|-----------------------|--------------|------------------|-------------|----------------------------|-------------------------------------------------------------------|--|--|--|--|
| File Action About                       |                       |              |                  |             |                            |                                                                   |  |  |  |  |
|                                         |                       |              |                  |             |                            |                                                                   |  |  |  |  |
| Profile Name                            | Application           | Trigger Date | Retention Period | Doc Type    | Doc Type Value             | Status                                                            |  |  |  |  |
| HR_Employe                              | HR_Employee Vacations | CreateDate   | 1 Year           | HR Doc Type | Vacation                   | Purged 5 documents.                                               |  |  |  |  |
| Checks                                  | Checks                | CreateDate   | 5 Years          |             |                            | Purged 32 documents.                                              |  |  |  |  |
| Invoices                                | Invoices              | CreateDate   | 3 Years          | Status      | Paid                       |                                                                   |  |  |  |  |
| HR_Resume                               | HR                    | CreateDate   | 6 Months         | Doc Type    | Resume 🚽                   | 20 documents to purge. 1/19/2007 thru 1/19/2007                   |  |  |  |  |
| والمريحة المحمد المحمد والمريحة المراجع | Lawrence March        |              |                  | Same Care   | and a second second second | أأسيلي بالرياسي ويحتبدون فالتعاد فتحد فالتعا فالتعا فتعتب والرياس |  |  |  |  |

13. Navigate to the iRetention Manager Toolbar and select **Purge documents for checked profiles.** 

Note: Alternatively, you may select Action>Purge Documents.

| 📑 iRetention Man  | ager                                                                                                    |                  |           |             |                |                                                                                                    |  |  |  |
|-------------------|----------------------------------------------------------------------------------------------------|------------------|-----------|-------------|----------------|----------------------------------------------------------------------------------------------------|--|--|--|
| File Action About |                                                                                                    |                  |           |             |                |                                                                                                    |  |  |  |
|                   |                                                                                                    |                  |           |             |                |                                                                                                    |  |  |  |
| Profile Name      | Application Purge docum                                                                                         | ents for checked | profiles. | Doc Type    | Doc Type Value | Status                                                                                                    |  |  |  |
| HR_Employe        | HR_Employee Vacations                                                                                           | CreateDate       | 1 Year    | HR Doc Type | Vacation       | Purged 5 documents.                                                                                                    |  |  |  |
| Checks            | Checks                                                                                                    | CreateDate       | 5 Years   |             |                | Purged 32 documents.                                                                                                    |  |  |  |
| Invoices          | Invoices                                                                                                    | CreateDate       | 3 Years   | Status      | Paid           |                                                                                                    |  |  |  |
| HR_Resume         | HR                                                                                                    | CreateDate       | 6 Months  | Doc Type    | Resume         | 20 documents to purge. 1/19/2007 thru 1/19/2007                                                                                                    |  |  |  |
|                   | and and the second second second second second second second second second second second second second second s |                  |           | متحميت با   |                | and a second second sec |  |  |  |

Note: A Purge Documents dialog displays.

14. If you are sure you want to purge the checked profiles, select **Yes**.

| Purge Do | cuments 🛛 🕅                                          |
|----------|------------------------------------------------------|
| 2        | Are you sure you want to purge the checked profiles? |
| -        |                                                      |

Note: A Purge Confirmation dialog displays.

15. Read the warning.

- 16. Select the **Checkbox** for "I have read the warning above and understand the implications of continuing."
- 17. Click Continue.

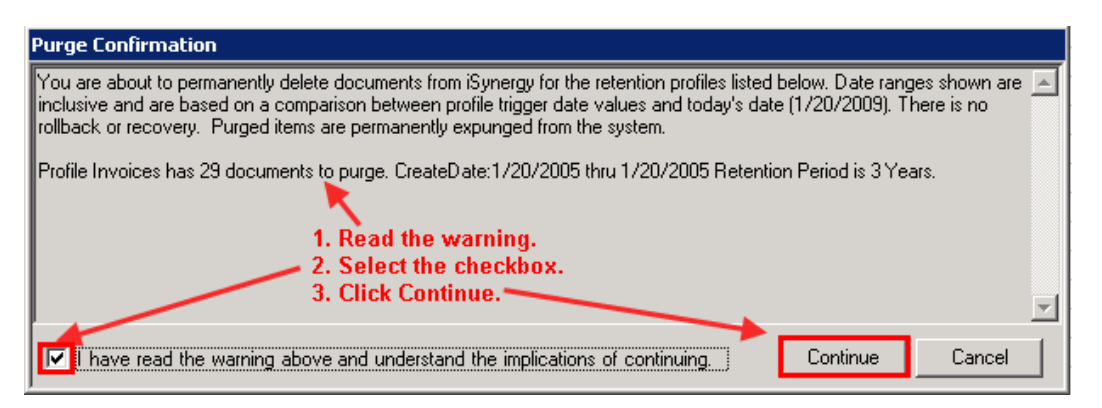

18. The selected records begin to be removed from the Repository.

Note: If you need to stop the purge, navigate to the iRetention Manager Toolbar and select Stop. Consequently, you may select Stop at any time.

19. The Status column displays the purged number of records.

| 📻 iRetention Manager             |                                        |                 |                  |                |                             |                            |  |  |  |
|----------------------------------|----------------------------------------|-----------------|------------------|----------------|-----------------------------|----------------------------|--|--|--|
| File Action About                |                                        |                 |                  |                |                             |                            |  |  |  |
|                                  |                                        |                 |                  |                |                             |                            |  |  |  |
| Profile Name                     | Application                            | Trigger Date    | Retention Period | Doc Type       | Doc Type Value              | Status                     |  |  |  |
| HR_Employe                       | HR_Employee Vacations                  | CreateDate      | 1 Year           | HR Doc Type    | Vacation                    | Purged 5 documents.        |  |  |  |
| Checks                           | Checks                                 | CreateDate      | 5 Years          |                |                             | Purged 32 documents.       |  |  |  |
| Invoices                         | Invoices                               | CreateDate      | 3 Years          | Status         | Paid 🎽 🎽                    |                            |  |  |  |
| HR_Resume                        | HR                                     | CreateDate      | 6 Months         | Doc Type       | Resume                      | Purged 20 documents.       |  |  |  |
| فالمحمد والمربية والمحمد والمحمد | and a second state of the second state | and and a sugar | - ۵۹۹۹۰۰۰۰۰۰۰۰۰۰ | here we wanted | - Contraction of the second | and a survey of the second |  |  |  |

# **iRetention Manager Tips & Tricks**

This section has been provided to further Simplify the Workplace and empowers the Administrator when using iRetention Manager.

✓ When defining a new iRetention Profile, you may not use an existing iRetention Profile name.

| Retention Profile                  |                    |
|------------------------------------|--------------------|
| Profile Name HR_Employee Vacations |                    |
| Application                        | me already exists. |

✓ The iRetention Manager Interface columns are customizable and you may select the column dividers to change the spacing layout.

| 露 iRetention Manager                                                                                             |                       |              |                  |             |          |                      |
|----------------------------------------------------------------------------------------------------|-----------------------|--------------|------------------|-------------|----------|----------------------|
| File Action About                                                                                                |                       |              |                  |             |          |                      |
| All columns are customizable.                                                                                    |                       |              |                  |             |          |                      |
| Profile Name                                                                                                    | Application           | Trigger Date | Retention Period | Doc Type    | Doc T    | Status               |
| HR_Employee Vacations                                                                                            | HR_Employee Vacations | CreateDate   | 1 Year           | HR Doc Type | Vacation | Purged 5 documents.  |
| Checks                                                                                                    | Checks                | CreateDate   | 5 Years          |             |          | Purged 32 documents. |
| Invoices                                                                                                    | Invoices              | CreateDate   | 3 Years          | Status      | Paid     |                      |
| HR_Resume                                                                                                    | HR                    | CreateDate   | 6 Months         | Doc Type    | Resume   | Purged 20 documents. |
| and the second second second second second second second second second second second second second second second |                       |              |                  |             |          |                      |

✓ If you stop the purge process for a Retention profile, you will have to start the search over again before the purge can continue.

| Documen                                                                                                    | it Search Required 🛛 🔀 |  |  |  |
|----------------------------------------------------------------------------------------------------|------------------------|--|--|--|
| Profile HR_Employee Vacations requires a search to be done prior to a purge.<br>Selecting 'Ok' will not purge documents for this profile and continue with other checked profil<br>Selecting 'Cancel' will cancel all purges. |                        |  |  |  |
|                                                                                                    | Cancel                 |  |  |  |

- ✓ iRetention Manager will support creating multiple retention profiles for one or more servers. All retention profiles for one or more servers will be saved in a single XML file.
- ✓ The retention profiles that load initially are based on whatever server is defined in the login dialog.
- ✓ iRetention Manager must be ran on a single machine where the XML file resides.
- ✓ When creating a Retention profile, the document type and value are optional fields. However, if these values are not selected, all documents that meet the defined criteria trigger date will be purged.
- ✓ You may select multiple profiles, search for documents to purge and purge all the checked retention profiles at the same time.

Note: You may also select a profile and choose the keyboard delete key to purge documents.

✓ When purging documents from a selected Retention Profile, you must select the "I have read the warning above and understand the implications of continuing" before you will be able to continue the purge process.

Note: The purged documents are irretrievable in the current system and can only be recovered through a backup.

✓ To view a detailed text history of the documents you have purged by profile, navigate to C:\Program Files\iDatix\iRetention Manager\Detail.

| ar C:\Program Files\iDatix\iRetentionManager\Detail                          |                                     |                                                                                                    |      |               |  |  |
|------------------------------------------------------------------------------|-------------------------------------|----------------------------------------------------------------------------------------------------|------|---------------|--|--|
| <u>File E</u> dit <u>V</u> iew F <u>a</u> vorites <u>T</u> ools <u>H</u> elp | Elle Edit View Favorites Iools Help |                                                                                                    |      |               |  |  |
| 🕒 Back 🔹 🕥 👻 🏂 🔎 Search 🌔 Folders                                            |                                     | <b></b>                                                                                                    |      |               |  |  |
| Address C:\Program Files\iDatix\iRetentionMan                                | age                                 | r\Detail                                                                                                    |      |               |  |  |
| Folders                                                                      | ×                                   | Name 🔺                                                                                                    | Size | Туре          |  |  |
| 🗁 Data Evchange Service                                                      |                                     | esx5-w2k3-amy_Checks_2_2009_1_20_15_39_17.txt                                                                                                    | 8 KB | Text Document |  |  |
| Database                                                                     |                                     | esx5-w2k3-amy_HR_Employee Vacations_4_2009_1_16_14_30_50.txt                                                                                                    | 1 KB | Text Document |  |  |
| T CocumentServer                                                             |                                     | esx5-w2k3-amy_HR_Employee Vacations_4_2009_1_21_7_45_5.txt                                                                                                    | 3 KB | Text Document |  |  |
| Eul Taxt                                                                     |                                     | esx5-w2k3-amy_HR_Employee Vacations_4_2009_1_21_7_58_38.txt                                                                                                    | 2 KB | Text Document |  |  |
| 📥 Full Text Manager                                                          |                                     | esx5-w2k3-amy_HR_Resume_3_2009_1_21_8_27_15.txt                                                                                                    | 5 KB | Text Document |  |  |
| tai rext hanager<br>(□) i∆lerts                                              | 1                                   | E esx5-w2k3-amy_Invoices_5_2009_1_20_14_0_38.txt                                                                                                    | 7 KB | Text Document |  |  |
| E 🔁 initia                                                                   | 1                                   |                                                                                                    |      |               |  |  |
|                                                                              |                                     |                                                                                                    |      |               |  |  |
|                                                                              |                                     |                                                                                                    |      |               |  |  |
|                                                                              |                                     |                                                                                                    |      |               |  |  |
|                                                                              |                                     |                                                                                                    |      |               |  |  |
| 🔂 iScap                                                                      |                                     |                                                                                                    |      |               |  |  |
|                                                                              |                                     | and the second second s |      |               |  |  |

Note: iRetention Manager automatically generates a continuous summary log file detailing the date, time, retention profile criteria and the number of records purged. The text files contain all the index values for each deleted document within a selected iSynergy Application. The first record in the text file contains the column names of the index values. The remaining records contain the index values enclosed in quoted and delimited by commas. This allows the user to import a text file into a spreadsheet if desired. The text file naming convention is: Server\_Profile Name\_App ID\_DateTime.txt

| sx5-w2k3-amy_HR_Employee Vacations_4_2009_1_21_7_45_5.txt - Notepad                                                                                                    | ×     |
|----------------------------------------------------------------------------------------------------|-------|
| Elle Edit Format View Help                                                                                                    |       |
| ["objectID", "PointerToSource", "Status", "Pages", "Locked", "ArchiveStatus", "CreatedBy", "CreateDate", "ModifiedBy", "ModifiedDate", "BatchID", "                                                                                                    |       |
| [IDX_Name", "IDX_SSN", "IDX_HR_DOC_Type", "IDX_Employee_Supervisor", "IDX_Vacation_Status"                                                                                                    |       |
| "13","\\ESX5-w2K3-AMY\Repository\HR_Employee Vacations\_obj_4_D1\_obj_4_D1_013R1.doc","E","0","","sysadmin","1/19/2007 12:00:00                                                                                                    | 5     |
| HAM"."sysadmin"."1/16/2009 12:00:00 AM"."1044"."Noah shane"."555-55-555"."vacation"."Caroline Elizabeth"."Denied"                                                                                                    | 1.1   |
| 15°. "\\ESX5-w2κ3-AMY\Repositor\\HR Employee Vacations\ obi 4 D1\ obi 4 D1 015R1.doć"."E"."O".""."Sysadmin"."1/19/2007 12:00:00                                                                                                    | 1     |
| AM", "sysadmin", "1/16/2009 7:44:23 AM", "1046", "Stella Faith", "111–111–1111", "Vacation", "Caroline Flizabeth", "Denied"                                                                                                    | 1     |
| "16" "\\ESX5_W2K3_AMY\Repositor\\HE Employee Vacations\ obi 4 p1\ obi 4 p1 01601 doc" "E" "0" "" "sysadmin" "1/19/2007 12:00:00                                                                                                    | 1     |
| MM" "systemin" "1/16/2009 7:45:20 MM" "1047" "Noah Shane" "555-55-555" "Vacation" "Caroline Elizabeth" "Carcelled"                                                                                                    | 1.1   |
| "18" (\LESY5-w2K3-MWX) Benository \HP Employee Vacations\ obi 4 p1\ obi 4 p1 01801 doc" "E" "0" """ "sysadmin" "1/19/2007 12:00:00                                                                                                    |       |
| 1 db, (Verson 1, 1/16/2000 7:47:15 Mm "10/00" "stalls _ bb] = 111 11 1111" "Jaction" "Capita Lizabeth" "Approved"                                                                                                    |       |
| [m], $systemint, 1/2,2009, 1.47.13$ $m$ , $1049$ , $stemalower, statematic fitter fitter (a control of control of control of a control of a control$ | - 8   |
| 19, \\ESAF-Wars-Awr\Republic (Relations) to (14, 10, 14, 10, 14, 10, 14, 10, 14, 10, 14, 14, 14, 14, 14, 14, 14, 14, 14, 14                                                                                                    |       |
| MM, Sysadmini, 1/10/2009 7.40.50 AM, 1030, Steria Partin, 111-11-1111, Vacaroni, Caronine Erizabetin, Denieu                                                                                                    | 2     |
| 24, (\ESX)-W2K3-MWY(REPOSITORY(HE_EMPTOYEE Vacality(S_OB)_4_D1(_DB)_4_D1(_DB)_4_D1(_DZ4K1,dbc, E, G, Sysaumin, 1/19/2007 12:00:00                                                                                                    | 1     |
| AM, Sysaomin, 1/16/2009 7:52:12 AM, 1055, Stella Faith, III-II-IIII, Vacation, Caroline Elizabeth, Approved                                                                                                    | 1     |
| "23","\\ESX5-W2K3-AMY\Repository\HR_Employee_Vacations\_obj_4_D1\_obj_4_D1_02ski.doc","E","O",","sysadmin","1/19/200/12:00:00                                                                                                    | - 2   |
| AM", "sysadmin", "1/16/2009 10:56:07 AM", "1056", "Noah Shane", "555-55-5555", "Vacation", "Caroline Elizabeth", "Denied"                                                                                                    |       |
| "26","\\ESX5-W2K3-AMY\Repository\HR_Employee_Vacations\_00j_4_D1\_00j_4_D1_026R1.doc","E","0","","sysadmin","1/19/2007 12:00:00                                                                                                    | 1.2   |
| AM", "sysadmin", "1/16/2009 10:57:16 AM", "1057", "Noah Shane", "555-55-555", "Vacation", "Caroline Elizabeth", "Approved"                                                                                                    | 2     |
| "27","\\ESX5-w2K3-AMY\Repository\HR_Employee Vacations\_obj_4_D1\_obj_4_D1_027.doc","E","0","","sysadmin","1/19/2007 12:00:00                                                                                                    |       |
| AM","sysadmin","1/16/2009 10:57:53 AM","1058","stella Faith","111–11–111","vacation","Caroline Elizabeth","Denied"                                                                                                    |       |
| "29","\\ESX5-w2K3-AMY\Repository\HR_Employee Vacations\_obj_4_D1\_obj_4_D1_029.doc","E","0","","sysadmin","1/19/2007 12:00:00                                                                                                    | 1     |
| AM","sysadmin","1/19/2009 1:43:48 PM","1060","stella Bella","888-88-8888","Vacation","Caroline Elizabeth","Denied"                                                                                                    |       |
|                                                                                                    | - and |

- ✓ Using a trigger date and retention period as purge criteria, the following formula will be used when determining when a document should be purged.
  - Purge document if current date>Retention Date.
  - Trigger Date + Retention Period = Retention Date.
  - If adding a month or year period to a trigger date results in the retention date having a day that is larger than the maximum day for the retention date month, the day is adjusted to the maximum days in the retention date month.

| Trigger Date | Period    | Retention Date | Purge on or after |
|--------------|-----------|----------------|-------------------|
| 01/02/2007   | + 30 Days | 02/01/2007     | 02/02/2007        |
| 01/30/2007   | + 1 Month | 02/28/2007     | 03/01/2007        |

| 01/30/2007 | + 2 Months | 03/30/2007 | 03/31/2007 |
|------------|------------|------------|------------|
| 01/30/2007 | + 2 Years  | 01/30/2009 | 01/31/2009 |
| 01/28/2007 | +1 Month   | 02/28/2007 | 03/01/2007 |
| 01/28/2008 | + 1 Month  | 02/28/2008 | 02/29/2008 |
| 01/30/2008 | + 1 Month  | 02/29/2008 | 03/01/2008 |
| 02/29/2008 | + 1 Year   | 02/28/2009 | 03/01/2009 |
| 02/28/2008 | + 4 Years  | 02/28/2012 | 02/29/2012 |
| 02/29/2008 | + 4 Years  | 02/29/2012 | 03/01/2012 |